# 升級FP — 裝置運行狀況監控

# 目錄

| <u>簡介</u>               |  |  |
|-------------------------|--|--|
| <u>背景資訊</u>             |  |  |
| 功能概述                    |  |  |
| <u>功能詳細資訊7.0</u>        |  |  |
| <u>FTD:FP 7.0中引入的指標</u> |  |  |
| <u>功能詳細資訊6.7</u>        |  |  |

# 簡介

本文檔介紹6.7和7.0版本中新增的新裝置運行狀況監控功能。

# 背景資訊

問題:

運行狀況監控系統提供裝置效能的可視性,以便進行被動調試和主動操作。

綜合可視性和分析通過以下方式獲得:

- 關鍵度量的趨勢圖
- 事件覆蓋
- 可自定義的控制面板
- 統一運行狀況監控架構 為所有管理人員檢視相同的資料
- 大量新指標以及指標的可擴充性,從而增加更多

7.0版本中的新增功能

與FP 7.0相比有何新異之處

- 支援HA的FMC控制面板
- 110多項新指標用於FTD
- FTD分割大腦情形的運行狀況警報
- 較新的運行狀況度量的自定義運行時間間隔

#### 優勢

- 通過提供將來自不同子系統的資料和裝置上的資源關聯的能力,幫助進行系統調試
- 各種系統效能指標的可視性
- 容量規劃

6.7中的新功能

與上一版本(高級版本)相比的新版本或不同版本:

- 用於在FMC上監視裝置運行狀況的新使用者介面
- FTD裝置REST API:裝置度量API:增加了許多新度量
- FMC API:新API:運行狀況警報、運行狀況指標和部署詳細資訊
- 高級市場概述,真實世界應用
- 通過提供將來自不同子系統的資料和裝置上的資源關聯的能力,幫助進行系統調試
- 可視性
- 容量規劃

# 功能概述

工作方式

- FP 7.0中的裝置運行狀況監控
- FMC的新運行狀況儀表板,提供趨勢圖、重疊和自定義儀表板
- FTD控制面板中可用的新FTD指標
- 涵蓋12個類別的110多項指標
- FTD API:使度量可供外部實體查詢

在引擎蓋下面,

• 使用Telegraf (開源度量收集框架) 收集裝置的運行狀況

附加說明

運行狀況監控資料可用

- 在FMC運行狀況控制面板中,可從系統選單(System > Health > Monitor)訪問
- 從FMC REST API
- 當裝置由FDM管理時,通過FTD裝置REST API

某些指標(FMC和FTD)預設會停用

• 需要啟用並部署運行狀況策略中的運行狀況模組,才能顯示某些度量。

實施FP 6.7 IFT使用者要求的增強功能

- 預設情況下自動刷新
- 儀表板上具有自定義時間範圍的篩選器
- 在介面選擇器中按使用者定義的名稱(以及物理介面名稱)選擇介面
- 從運行狀況監視器「首頁」頁面交叉啟動裝置儀表板

FP 6.7中的裝置運行狀況監控

- FMC上的新UI,提供趨勢圖、重疊和自定義儀表板。
- FTD API: 使外部實體查詢的度量相同

限制摘要:

- FDM GUI或CDO不支援此功能
- 不支援在新的運行狀況監視UI中監視FMC本身。
- 輪詢間隔不可配置。不能為不同的裝置配置不同的輪詢間隔。所有輪詢都以固定的一分鐘間隔 進行。

部署示例

- 無需特定部署即可測試該功能。只需將FMC和裝置升級到FP 6.7。
- FMC運行狀況控制面板中提供了運行狀況監控資料,您可以從系統頁籤訪問這些資料。

|                  | Q Deploy             | 🚱 🌣 🕲 admin 🔻  |
|------------------|----------------------|----------------|
| Configuration    | Logging              | Monitoring     |
| Users            | Stealthwatch Logging | Audit          |
| Domains          |                      | Syslog         |
| Integration      | Health               | Statistics     |
| Updates          | Monitor              |                |
|                  | Policy               | Tools          |
| Licenses         | Events               | Backup/Restore |
| Smart Licenses   | Blacklist            | Scheduling     |
| Classic Licenses | Monitor Alerts       | Import/Export  |
|                  |                      | Data Purge     |
|                  |                      |                |

### 必要條件和支援的平台

### 最低支援的軟體和硬體平台

| 支援的最低管理器版本    | 受管裝置    | 需要支援的最低受管裝<br>置版本     | 備註                            |
|---------------|---------|-----------------------|-------------------------------|
| FMC 6.7       | FTD 6.7 | FXOS 2.9.1<br>FTD 6.7 | 僅受FTD支援                       |
| FTD裝置REST API | FTD 6.7 | FXOS 2.9.1<br>FTD 6.7 | 僅限FTD裝置REST API<br>(不是FDM或CDO |

|  | GUI ) |
|--|-------|
|  |       |

## 互通性

對互操作性沒有特定要求。

# 功能詳細資訊7.0

## FMC UI:獨立和HA支援

#### 運行狀況監控頁面導航

| CISCO FMC<br>Monitor Overview                                                                               | Analysis Policies | Devices Objects     | AMP Intelligence | Deploy 🔍 🥝        | ☆ Ø syed▼ |
|----------------------------------------------------------------------------------------------------|-------------------|---------------------|------------------|-------------------|-----------|
| Monitoring<br>ŵ Home<br>FMC<br>Active FMC<br>Standby FMC<br>Devices (2)<br>192.168.0.216<br>9 192.168.0.217 | Health Status     | 0 warnings 1 normal | 1 disabled       | using device name |           |

- 獨立FMC顯示為單個節點
- FMC HA顯示為一對節點
- 顯示每個FMC的健康狀況

#### 運行狀況

- FMC HA以雙六邊形顯示。
- FMC主用和備用裝置也列在警報表中。

#### FMC控制面板

7.0中的FMC運行狀況監控儀表板

| Firepower Manage<br>System / Health / Monitor                                                      | ement Cer                                      | iter ov                                | erview                   | Analysis                                      | Policies                   | Devices     | Objects         | AMP                                         | Intelligence                |                                  | Deploy Q           | o 🔅           | Syed      ▼                                                   |
|----------------------------------------------------------------------------------------------------|------------------------------------------------|----------------------------------------|--------------------------|-----------------------------------------------|----------------------------|-------------|-----------------|---------------------------------------------|-----------------------------|----------------------------------|--------------------|---------------|---------------------------------------------------------------|
| Monitoring ()<br>얇 Home                                                                            | Health: F<br>View System<br>Overview           | MC_Active<br>& Troubleshoot<br>Process | e Oritica<br>Details     |                                               |                            |             |                 |                                             |                             |                                  | Select.<br>2020-12 | -08 04:04 - 2 | <ul> <li>✓ ○</li> <li>020-12-08 05:04</li> <li>▲ +</li> </ul> |
| V PMC                                                                                              | High Availa                                    | bility                                 |                          |                                               |                            |             | Manage HA       | Event Rate                                  | 1                           |                                  |                    |               |                                                               |
| <ul> <li>Standby FMC</li> <li>Devices (2)</li> <li>192.168.0.216</li> <li>192.158.0.217</li> </ul> | Primar                                         | y- Active                              | Last sy<br>A Degraded    | Degraded<br>mc: a few seco<br>I- Synchronizat | ands ago<br>son incomplete | F<br>Second | ary- Standby    | 38k<br>28k<br>18k<br>9.5k<br>0.0<br>04.04   | D4:09 04:14 04:             | 19 04:24 04:29                   | 04:39 04           | 44 04:49 (    | 4:54 04:59                                                    |
| G 192.100.0.217                                                                                    | Process He                                     | ealth                                  |                          | C                                             | Critical Proce             | sses A      | II Processes    | Event Capa<br>C                             | acity<br>connection 59 days | 3 hrs 14 mins                    | -                  |               | Configure<br>526.79K/1M                                       |
|                                                                                                    | ActionQ                                        | DCCSM                                  | ESS                      | Msg Service                                   | Perl<br>MsgHandler         |             | RabbitMQ        |                                             | Intrusion No Event          | 18                               |                    |               | 0/1M                                                          |
|                                                                                                    | SFDC<br>Notifier                               | SF Data<br>Correlator                  | Sync D                   | Torncat                                       | Provisioning<br>Process    | ADI         | Disk<br>Manager | Security In                                 | File 210 days               | s 3 hrs 13 mins<br>3 hrs 13 mina |                    |               | 1.23M/1M<br>100K/1M                                           |
|                                                                                                    | Mojo                                           | Monet DB                               | Mongo DB                 | MySQL DB                                      | Run HM                     | SFIP Proxy  | SF Mgr          | Competion                                   | Malware No Event            | 15                               |                    |               | 0/2M                                                          |
|                                                                                                    | sftunnel                                       | SLA                                    | S                        | Sybase Arbiter                                | Symmetric                  | Syt         | ase DB          |                                             | Discovery No Event          | ts                               |                    |               | 0/1M<br>0/1M                                                  |
|                                                                                                    | CPU<br>100%<br>75%<br>50%<br>25%<br>0%         | 04:09 04:14                            | 04:19 04:24              | 04/29 04/3                                    | 4 04:39 04:                | Avg CF      | U ~             | Memory -<br>100%<br>75%<br>50%<br>25%<br>0% | Used<br>04:09 04:14 04:     | 19 0424 0429                     | 04:34 04:39 04     | 44 04.49      | 14.54 04.59                                                   |
|                                                                                                    | Interface -<br>64 44.3K<br>11.1K<br>0<br>04304 | Input Rate                             | Output Ra<br>04:19 04:24 | te                                            | 4 04:39 04>                | 64 C4:49    | D4:54 04:59     | Disk Usage                                  | Entire Disk                 |                                  | Crit               | 13%<br>Used   | 5                                                             |

以下內容的摘要檢視:

- 高可用性
- 事件速率和容量
- 進程運行狀況
- CPU
- 記憶體
- 介面
- 磁碟

此儀表板可用於主用和備用FMC。使用者可以建立自定義儀表板來監控他們選擇的指標。

FMC控制面板:FMC HA面板

| High Availability        |                                                                                  | Configure                                                                                                    |
|--------------------------|----------------------------------------------------------------------------------|----------------------------------------------------------------------------------------------------|
| Local<br>Primary- Active | Degraded<br>Last sync: a few seconds ago<br>Degraded- Synchronization incomplete | Remote<br>Secondary- Standby<br>FMC_Standby - Critical<br>Alerts: 2 4 0 21<br>Top 5 Alerts<br>File system integrity check<br>FMC HA Status<br>Host Limit<br>Classic License Expiration Monitor<br>AMP for Endpoints Status |

高可用性面板顯示

- 當前HA狀態
- 主用與備用
- 上次同步時間
- 裝置運行狀況

FMC控制面板:事件速率和容量

事件速率

- 作為基線的最大事件速率
- FMC接收的總事件速率

## 事件容量

- 按事件類別劃分的當前消耗量
- 事件的保留時間
- 當前與最大值

### 事件容量

• 容量溢位標籤

| Heal<br>View S<br>Over | th: FN<br>ystem 8<br>view | MC Orit<br>Troubleshoo<br>Process | tical<br>ot Details<br>s |               |              |             |              |              | Last 1 hour<br>2021-02-22 0                           | 6:32 - 2021-02-2<br>€ | <ul> <li>✓ ○</li> <li>22 07:32</li> <li>▲ +</li> </ul> |
|------------------------|---------------------------|-----------------------------------|--------------------------|---------------|--------------|-------------|--------------|--------------|-------------------------------------------------------|-----------------------|--------------------------------------------------------|
| Proce                  | ess He                    | alth                              |                          |               | Crit         | tical Proce | sses A       | II Processes | Event Capacity                                        | Con                   | figure                                                 |
| Anti                   | -0                        | DOCON                             | FOO                      | Man Capitan   | Ded          | Davage      | Databiliti   | SEDC         | Connection 3 days 16 hrs 3 mins                       | 1/1M                  | Ê                                                      |
| ACU                    | nq                        | DUCSM                             | E00                      | Ivisg Service | MsqHandler   | Pruner      | RabbitiviQ   | Notifier     | Intrusion No Events                                   | 0/1M                  |                                                        |
| SED                    | ata                       | Sunc D                            | Tomcat                   | Provisioning  | ADI          | Dick        | Moio         | Monet DR     | File No Events                                        | 0/1M                  |                                                        |
| Corr                   | elator                    | Sync D                            | Tomoat                   | Process       | 201          | Manager     | mojo         | Monet DB     | Security Intelligence No Events                       | 0/1M                  |                                                        |
| Mon                    | TO DR                     | MUSOL DR                          | Dup HM                   | SEID Drovou   | SE Mor       | Sftunnel    | SLA          | Subara       | Connection Summary No Events                          | 0/1M                  |                                                        |
| WOI                    | 90 00                     | MySQL DD                          | Kulttim                  | STIP PTOXy    | Or Mgi       | Siturnier   | Jun          | Arbiter      | Malware No Events                                     | 0/2M                  |                                                        |
| Svm                    | metric                    | I                                 | I                        |               | Sybase DB    |             |              |              | Discovery No Events                                   | 0/1M                  |                                                        |
| - J                    |                           |                                   |                          |               | -,           |             |              |              | User No Events                                        | 0/1M                  |                                                        |
|                        |                           |                                   |                          |               |              |             |              |              |                                                       |                       |                                                        |
| CPU                    |                           |                                   |                          |               |              |             | Avg CPI      | U V          | Event Rate                                            |                       |                                                        |
| Da                     | ita coll                  | ection for C                      | PU module                | e is disabled | in the healt | h policy, p | artial or no | data may be  | 5.0k                                                  |                       |                                                        |
| A sh                   | own.                      |                                   |                          |               |              | - poneji p  |              |              | 3.8k                                                  |                       |                                                        |
|                        |                           |                                   |                          |               |              |             |              |              | 2.5k                                                  |                       |                                                        |
|                        |                           |                                   |                          |               |              |             |              |              | 1.3k                                                  |                       |                                                        |
|                        |                           |                                   |                          |               |              |             |              |              | 0.0                                                   |                       |                                                        |
|                        |                           |                                   |                          | No Data       | Available    | e           |              |              | 06:35 06:40 06:45 06:50 06:55 07:00 07:05 07:10 07:15 | 07:20 07:25 (         | 07:30                                                  |

# FMC控制面板:事件容量

## 正常事件容量消耗狀態

| Normal:    |                                       |                           |                                   |               |
|------------|---------------------------------------|---------------------------|-----------------------------------|---------------|
| Connection | 182 days 4 hrs 23 m                   | ns                        |                                   | 5.6 M / 10 M  |
| Connection | 182 days 4 hrs 23 mi                  | ns                        |                                   | 5.6 M / 10 M  |
|            | Jun 12, 2020 7:00 PM<br>Oldest Event  | 3.6k/min<br>Incoming Rate | 56458978/100000000<br>Capacity    |               |
| Overflow   | v:                                    |                           |                                   |               |
| Connection | 18h                                   |                           |                                   | 11.6 M / 10 M |
| Connection | 2020-09-18 14:28:30                   |                           |                                   |               |
| Connection | 18h<br>18 hours<br>Retention Duration | 3.6k/min<br>Incoming Rate | 116245455/100000000<br>Capacity ▲ | 11.6 M / 10 M |

# 溢位情況:事件儲存超出配置的最大容量。

- 粗體文本表示溢位
- 警告圖示突出顯示容量溢位

FMC控制面板:FMC流程面板

## 關鍵進程面板顯示

- 處理當前狀態
- 進程重新啟動計數

| Process H | ealth      |                         |             |               |        |        | Cri          | tical Proc | cesses           | All Processes         |
|-----------|------------|-------------------------|-------------|---------------|--------|--------|--------------|------------|------------------|-----------------------|
| ActionQ   | DCCSM      | ESS                     | Msg Service | Perl<br>MsgHa | Indler | Pruner |              | RabbitMC   | SFDC<br>Notifier | SF Data<br>Correlator |
| Sync D    | Tomcat     | Provisioning<br>Process | ADI         | Disk<br>Manag | er     | Mojo   |              | Monet DE   | 3 Mongo DE       | 3 MySQL DB            |
| Run HM    | SFIP Proxy | / SF Mgr                | Sftunne     | el l          | SLA    |        | Syba<br>Arbi | ase<br>ter | Symmetric        | Sybase DB             |

「進程」面板顯示所有「pmconfig」進程的以下度量:

- 當前狀態
- CPU使用率
- 記憶體使用率

| Process Health                    |         | Critica | al Processes | All Processes |
|-----------------------------------|---------|---------|--------------|---------------|
| Process status at: Dec 14, 2020 3 | :22 AM  |         |              |               |
| Process *                         | Status  | CPU (%) | Mem U        | sed           |
| ActionQ                           | Running | 0       | 66           | 5.23KB        |
| CSD App                           | Waiting | 0       |              | 0             |
| CSM Event Server                  | Running | 0.6     | 18           | 32.1KB        |
| CloudAgent                        | Running | 0.9     | 12           | 2.03KB        |
| DCCSM                             | Running | 0       | 104          | 1.49KB        |
| ESS                               | Running | 0.1     | 448          | 3.26KB        |
| Event DS                          | Running | 0       | 34           | 1.59KB        |

## FMC控制面板:FMC CPU

## CPU面板顯示

- 平均CPU(預設)
- 所有核心

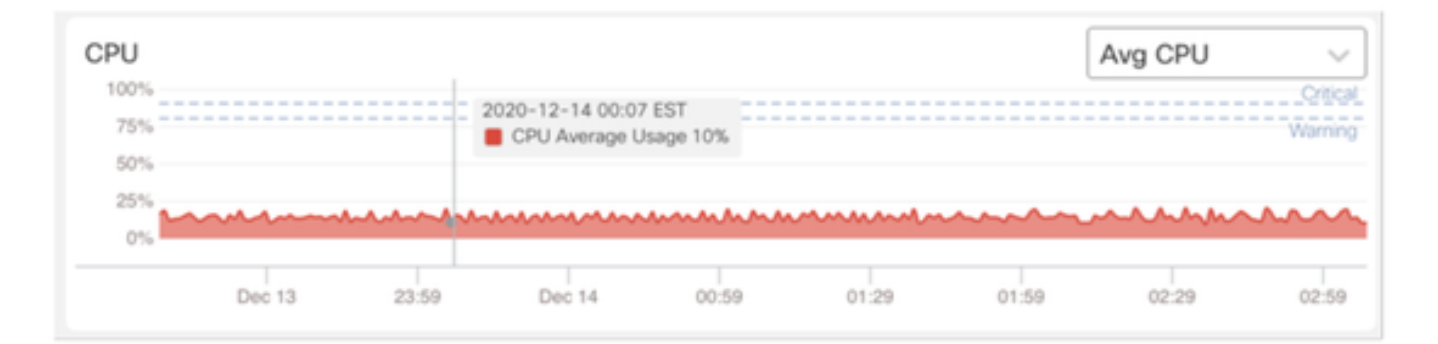

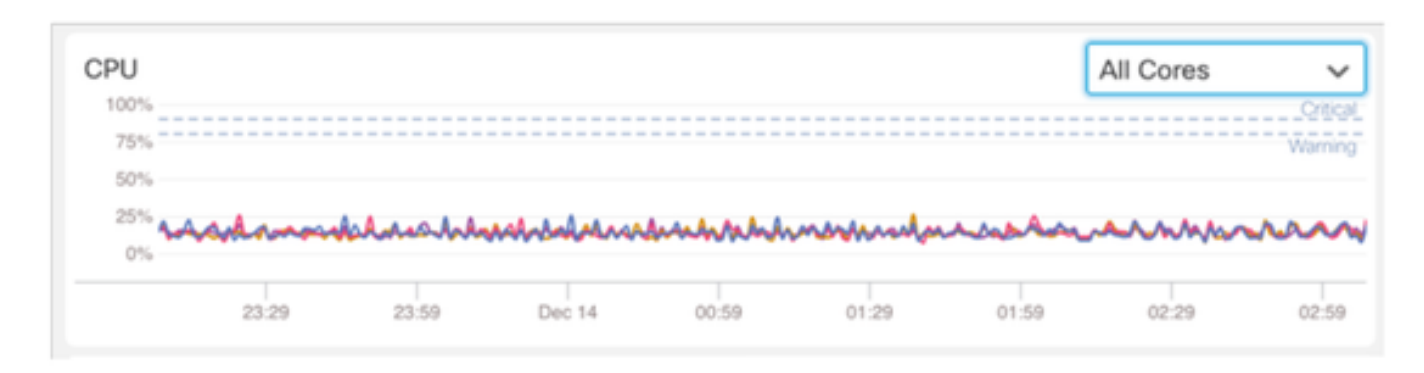

## FMC控制面板:其他面板

#### 記憶體面板顯示FMC上的整體記憶體使用情況

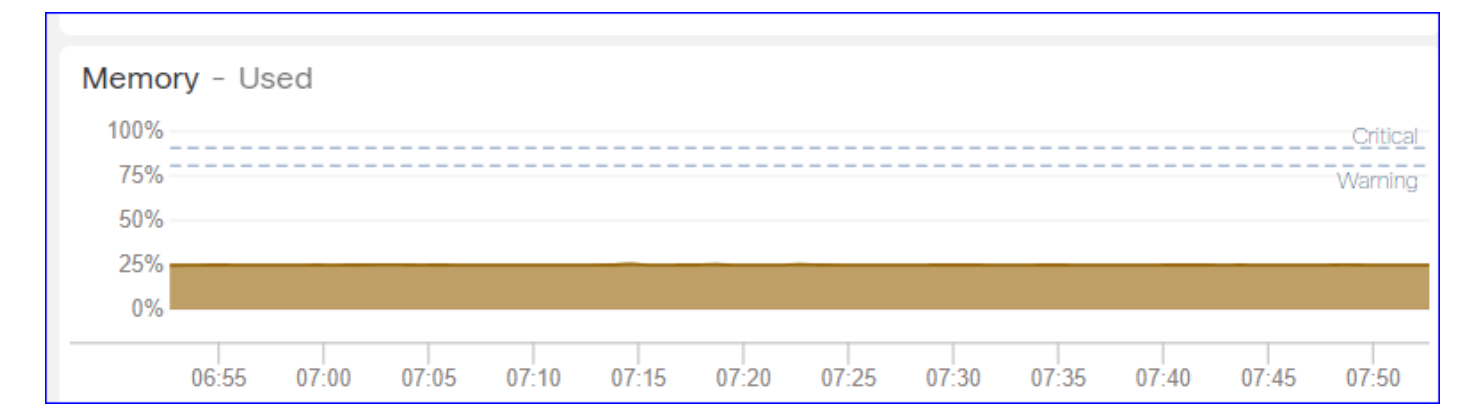

#### 介面面板顯示所有介面的平均輸入/輸出速率

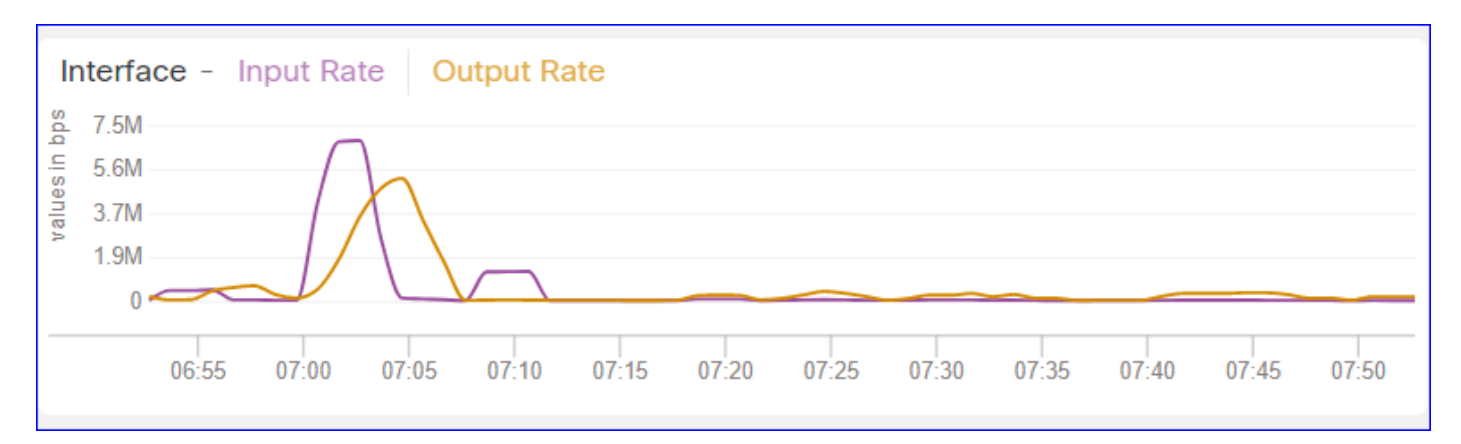

#### 磁碟面板顯示

- 整個磁碟容量
- 儲存FMC資料的關鍵分割槽容量

| Disk Usage<br>Entire Disk | Critical Partitions      |
|---------------------------|--------------------------|
| 9%<br>Used                | 12%<br>Used<br>/dev/sda7 |

#### 運行時間間隔

- 舊運行狀況模組的運行時間間隔重新命名為「舊運行時間間隔」(Legacy Run Time Interval)
- 「運行時間間隔」以新的基於Telegraf的運行狀況模組為目標
- 全域性設定,影響所有裝置

| cisco Edit Overview Analysis                                                  | Policies Devices                                               | Objects AMP                   | Intelligence      | Deploy Q    | 03 | × 0 | admin 🔻 |
|-------------------------------------------------------------------------------|----------------------------------------------------------------|-------------------------------|-------------------|-------------|----|-----|---------|
| Policy Run Time Interval<br>AMP Connection Status<br>AMP Threat Grid Status   | Editing Policy: Initial_He                                     | ealth_Policy 2021-(           | 01-29 04:40:49    |             |    |     | Alerts  |
| AMP For Endpoints Status<br>AMP for Firepower Status<br>ASP Drop              | Policy Name<br>Policy Description                              | Initial_Health_Policy         | 2021-01-291       |             |    |     |         |
| Advanced Snort Statistics<br>Appliance Heartbeat                              | Legacy Run Time Interval<br>(mins)<br>Run Time Interval (mins) | 5                             |                   |             |    |     |         |
| Automatic Application Bypass Status<br>Backlog Status<br>CPU Usage (per core) | Note : Changes to Run Time Inte<br>monitoring process.         | erval will restart the health |                   |             |    |     |         |
| CPU Usage Data Plane<br>CPU Usage Snort                                       |                                                                |                               | Gancel Save Polic | sy and Exit |    |     |         |
| CPU Usage System<br>Card Reset                                                |                                                                |                               |                   |             |    |     |         |
| Cluster/Failover Status<br>Configuration Database                             |                                                                |                               |                   |             |    |     |         |
| Connection Statistics<br>Critical Process Statistics                          |                                                                |                               |                   |             |    |     |         |
| Deployed Configuration Statistics<br>Disk Status                              |                                                                |                               |                   |             |    |     |         |

## 可用指標

可用於自定義控制面板的度量

- 如果使用者想要製作自定義控制面板,則這些幻燈片是可用指標的指南。
- 某些度量必須在運行狀況策略中啟用,才能在自定義運行狀況控制面板中使用

| CISCO FMC Overview Analysis                                                                              | Policies                    | Devices                        | Objects                                        | AMP                                          | Intelligence              | De                | ploy | ٩ | ¢ | ۵ | 0 | syed • |
|----------------------------------------------------------------------------------------------------|-----------------------------|--------------------------------|------------------------------------------------|----------------------------------------------|---------------------------|-------------------|------|---|---|---|---|--------|
| Policy Run Time Interval<br>AMP Connection Status<br>AMP Threat Grid Status<br>AMP For Fortpoints Status | Editing Polic<br>[en_US/adm | y: Initial_He<br>iin:policy_la | ealth_Policy<br>ast_modifie                    | / 2020-1<br>d])                              | 12-08 08:49:46            | 6 (Last Modified: |      |   |   |   |   | Alerts |
| AMP for Firepower Status                                                                                 | Polic                       | Policy Name                    | Initial_Hea                                    | ith_Policy :<br>th Policy                    | 2020-12-08 (              |                   |      |   |   |   |   |        |
| Advanced Snort Statistics<br>Appliance Heartbeat<br>Automatic Application Burgase Status                 |                             | Description                    | Monitors CPU<br>cores, thresh<br>applicable to | J usage on a<br>old set here<br>all the core | all the<br>; will be<br>s |                   |      |   |   |   |   |        |
| Backlog Status<br>CPU Usage (per core)                                                                   | Critical                    | Enabled<br>I Threshold %       | On      O                                      | λŧ                                           |                           |                   |      |   |   |   |   |        |
| CPU Usage Data Plane<br>CPU Usage Snort                                                                  | Warning                     | g Threshold %                  | 80                                             |                                              |                           |                   |      |   |   |   |   |        |
| CPU Usage System<br>Card Reset<br>Chassie Status ETD                                                     |                             |                                |                                                |                                              | Cancel                    | Save Policy and I | xit  |   |   |   |   |        |
| Cluster/Failover Status<br>Configuration Database                                                        |                             |                                |                                                |                                              |                           |                   |      |   |   |   |   |        |
| Connection Statistics<br>Critical Process Statistics                                                     |                             |                                |                                                |                                              |                           |                   |      |   |   |   |   |        |
| Deployed Configuration Statistics<br>Disk Status                                                         |                             |                                |                                                |                                              |                           |                   |      |   |   |   |   |        |
| Disk Usage<br>Event Stream Status<br>FMC Access Configuration Changes                                    |                             |                                |                                                |                                              |                           |                   |      |   |   |   |   |        |

## FMC使用者介面:FMC自定義控制面板

7.0中的新FMC監控指標類別

- CPU
- 記憶體
- 介面
- 磁碟
- 活動
- 程序
- RabbitMQ
- Sybase
- MySQL

| Health: FN<br>View System 8<br>Overview | AC Crit<br>Troubleshoo<br>Process | ical<br>t Details | S                                                                                         | Last 1 hour C<br>2021-02-22 07:07 - 2021-02-22 08:07 |
|-----------------------------------------|-----------------------------------|-------------------|-------------------------------------------------------------------------------------------|------------------------------------------------------|
| Process He                              | alth                              |                   | Critical Processes All Processes Event Capacity                                           | Configure                                            |
| ActionQ                                 | DCCSM                             | ESS               | Add Dashboard                                                                             | 0/1M                                                 |
| SF Data<br>Correlator                   | Sync D                            | Tomca             | Name*                                                                                     | 0/1M                                                 |
| Mongo DB<br>Symmetric                   | MySQL DB                          | Run H             | my_custom_dashboard Metrics Chosen metrics will be displayed as portlets in the dashboard | 0/1M<br>0/2M<br>0/1M                                 |
| CPU                                     |                                   |                   | CPU CPU Average Usage x                                                                   | 0/1M ¥                                               |
|                                         |                                   |                   | Cancel Add Dashboard                                                                      |                                                      |

### FMC UI:FMC指標

跨不同類別新增了40個指標(在自定義控制面板中提供)。若要啟用已禁用的度量,請在關聯的運 行狀況策略(System > Health > Policy)中啟用相應的運行狀況模組。

| 度量組名稱    | 預設啟用 | 說明          |
|----------|------|-------------|
| CPU      | 否    | 監視FMC CPU   |
| 記憶體      | 是    | 監視FMC記憶體    |
| 磁碟       | 是    | 監視FMC磁碟使用情況 |
| 介面       | 是    | 監控FMC介面     |
| 程序       | 是    | 監視FMC進程     |
| 活動       | 是    | 監視事件速率      |
| MySQL    | 否    | 監視MySQL     |
| RabbitMQ | 否    | 監視RabbitMQ  |
| Sybase   | 否    | 監視Sybase    |

# FTD:FP 7.0中引入的指標

預設啟用:預設情況下收集度量。要啟用已禁用的度量,請在關聯的運行狀況策略(System > Health > Policy)中啟用相應的運行狀況模組。

| 度量組名稱             | 預設啟用 | 說明                              | 平台                        |
|-------------------|------|---------------------------------|---------------------------|
| 機箱狀態              | 是    | 監控不同的機箱引數,如風扇<br>速度和溫度。         | 僅適用於FPR2100和<br>FPR1000平台 |
| 流量卸載              | 是    | 監控硬體流解除安裝統計資訊                   | 適用於FPR9300<br>和FPR4100平台  |
| ASP刪除             | 是    | 監控Lina端封包捨棄                     | All                       |
| 命中計數              | 否    | 監視訪問控制策略規則的命中<br>計數             | All                       |
| AMP Threat Grid狀態 | 是    | 監控與AMP的連線<br>ThreatGrid         | All                       |
| AMP連線狀態           | 否    | 從FTD監控AMP雲連線                    | All                       |
| SSE聯結器狀態          | 否    | 從FTD監控SSE雲連線                    | All                       |
| NTP狀態             | 否    | 監視NTP時鐘同步引數<br>ftd              | All                       |
| VPN統計資訊           | 是    | 監視S2S和RA VPN隧道統計<br>資訊          | All                       |
| 路由統計資訊            | 是    | 監控Lina端封包捨棄                     | All                       |
| Snort 3效能統計資訊     | 是    | 監控某些Snort3效能統計資訊<br>(perfstats) | All                       |

| xTLS計數器 | 否 | 監控xTLS/SSL流、記憶體和<br>快取的有效性 | All |
|---------|---|----------------------------|-----|
|---------|---|----------------------------|-----|

#### REST API、系統日誌、SNMP

7.0中未引入新的FMC或FTD裝置REST API。現有的REST API支援7.0中新增的新指標。

#### 系統日誌和SNMP

#### 系統日誌

• 運行狀況監視器的系統日誌無更改

#### SNMP

• 用於「SNMP裝置運行狀況監控」的單獨的TOI

#### SAL/CTR/第三方產品整合

- 單獨的TOI支援「Azure Application Insights」
- 沒有進行具體的更改來支援將「運行狀況監控」與SAL/CTR/SecureX整合
- REST API可用於第三方整合

#### 軟體技術

# 功能詳細資訊6.7

針對FTD運行狀況和效能的新NGFW運行狀況監控

#### 幫助使用者

- 被動調試,如發生問題後的根本原因分析
- 主動操作(如監控使用情況和飽和級別)以確定潛在的容量問題,從而幫助使用者執行容量增 強或重構。

#### 亮點

- 趨勢圖:趨勢圖可以非常輕鬆地檢測異常並確定問題的根本原因。利用視覺檢測技術可以發現 檢測趨勢,並繪製不同度量之間的相關關係,從而發現它們之間的因果關係。
- 事件重疊:事件重疊顯示重要資訊,例如趨勢圖上的配置部署和SRU更新以指示因果關係。
- 可自定義的儀表板:使用者可以建立自己的儀表板,將希望在一頁上一起檢視的指標分組。
- 統一運行狀況監控架構:無論哪個經理對指標「感興趣」,都為指標提供單點收集和匯出。
   FTD API以及FMC使用來自同一度量收集器的資料。
- 指標的可擴展性:該平台架構的目標之一是能夠輕鬆新增新的指標。這是通過使用開源指標收 集和儲存工具以及可自定義的控制面板來實現的。

FMC GUI

FMC UI: 導航到運行狀況

在FMC上,按一下System圖示> Health > Monitor以導航到Health Status頁面。

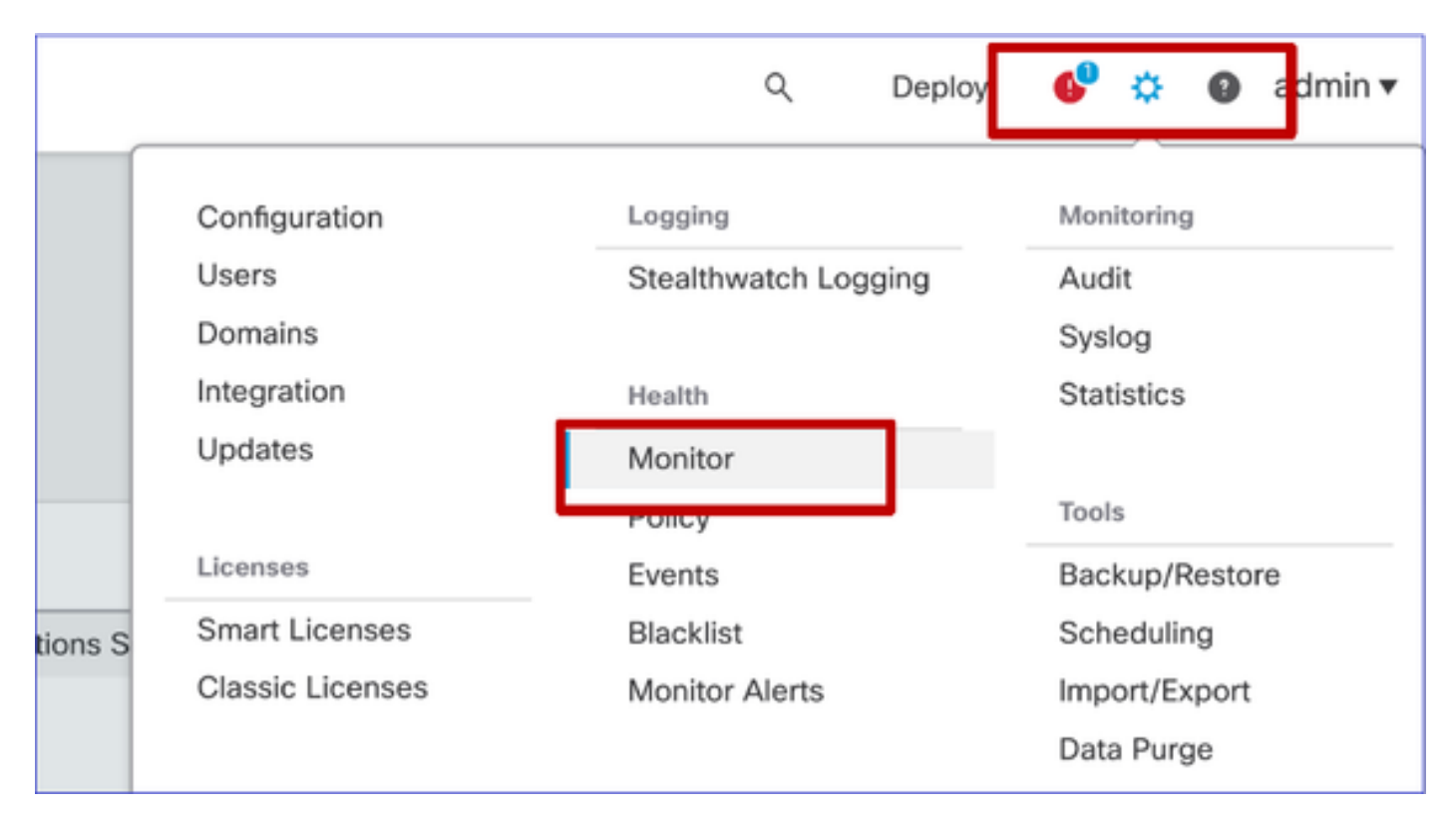

#### FMC UI:新建運行狀況狀態頁面

Health Status頁面用於顯示FMC管理的所有裝置的運行狀況概述,包括FMC的運行狀況。

- 裝置按其組/ha/群集分組。
- 裝置左側的點表示其運行狀況
- 綠色 無警報

o

- 橙色 至少一個健康警告
- 紅色 至少有一個嚴重健康警報
- 將滑鼠懸停在表示裝置運行狀況的六邊形上時會顯示運行狀況摘要。
- 可以在運行狀況策略中配置警告和嚴重級別的閾值,其配置方式與FP 6.7之前的配置方式相同

| Monitoring 😑                                                                       | Health Alerts                                                                                       |
|------------------------------------------------------------------------------------|----------------------------------------------------------------------------------------------------|
| ି<br>ଜ HOME                                                                        | 7 total 1 critical 2 warnings 5 normal 0 disabled Search a device X V                               |
| <ul> <li>FMC</li> <li>Devices (5)</li> <li>Asia</li> <li>Bangalore (HA)</li> </ul> | FMC Asia ungrouped                                                                                  |
| bangalore-main                                                                     | Device Alerts: 0 A 2 0 21 Top 5 Alerts                                                              |
| bangalore-standby                                                                  | FMC     CPU Usage     CPU Usage     CPU Usage                                                       |
| chennai                                                                            | bangalore-main     Snort Identity Memory Usage                                                      |
| o mumbai<br>∽ ungrouped                                                            | bangalcre-standby     inline Link Momatch Alerns     Local Natware Analysis     Cickto view details |
| 4 192 168 0 25                                                                     | > O chennai                                                                                         |
| A 192.158.0.26                                                                     | > 📀 mumbai                                                                                          |
|                                                                                    | > 🔺 192.168.0.25                                                                                    |
|                                                                                    | > 🔺 192.168.0.26                                                                                    |
|                                                                                    |                                                                                                    |

### FMC UI:裝置運行狀況事件

按一下底部面板中的裝置以顯示與裝置關聯的運行狀況事件。警報按其運行狀況狀態(嚴重性)排 序。

## 運行狀況監控頁面

| > | A 192.168.0.25                                                                                 |                      |
|---|------------------------------------------------------------------------------------------------|----------------------|
| Ý | A 192.168.0.26                                                                                 |                      |
|   | ▲ CPU Usage<br>Using CPU03 16%                                                                 | Jun 23, 2020 2:54 AM |
|   | <ul> <li>Automatic Application Bypass Status</li> <li>No applications were bypassed</li> </ul> | Jun 23, 2020 2:54 AM |
|   | <ul> <li>Cluster/Failover Status</li> <li>Process is running correctly</li> </ul>              | Jun 23, 2020 2:54 AM |
|   | <ul> <li>Configuration Database</li> <li>Does not apply to this platform</li> </ul>            | Jun 23, 2020 2:54 AM |
|   | CPU Usage<br>Using CPU01 1%                                                                    | Jun 23, 2020 2:53 AM |
|   | © CPU Usage<br>Using CPU02 0%                                                                  | Jun 23, 2020 2:53 AM |
|   | CPU Usage     Using CPU00 0%                                                                   | Jun 23, 2020 2:54 AM |

## FMC UI:FMC運行狀況監控未更改

FMC運行狀況頁面仍然是舊頁面。只有使用6.7+的FTD支援新的UI

| Monitoring                         | Health  | Monitor                  |                                                         |                     |                       |                                                          |
|------------------------------------|---------|--------------------------|---------------------------------------------------------|---------------------|-----------------------|----------------------------------------------------------|
| e tonces (2)<br>e 1140<br>e wm-101 | •       | Applance<br>vfmc-10      | Generate Troubleshooting Files Advanced Troubleshooting |                     |                       | Nodule Status Summary<br>Duales<br>Nermal (56.00%) Recov |
|                                    | Alert D | Petail (vfmc-10)         |                                                         | Time                | Description           |                                                          |
|                                    | •       | Process Status           |                                                         | 2020-06-18 08:50:44 | All processes are run | ning correctly                                           |
|                                    | •       | AMP for Endpoints Status |                                                         | 2020-06-18 08:50:44 | Process is running co | metty                                                    |
|                                    | •       | AMP for Firepower Status |                                                         | 2020-06-18 08:50:44 | Successfully connects | ed to cloud                                              |

## FMC UI:全新!裝置儀表板

- 按一下左窗格中的裝置名稱,進入裝置的運行狀況概述頁面。
- 運行狀況概述包含所有關鍵運行狀況指標趨勢圖。
- 可使用各種時間範圍(預設為過去1小時)
- 自動刷新以重新載入圖形

| Monitoring 😑                       | Health: 192.168.0.25 A Warning<br>View System & Troubleshoot Details                                                | Last 1 hour V 0<br>2020-06-23 01:58 - 2020-06-23 02:58                                                                    |
|------------------------------------|----------------------------------------------------------------------------------------------------|----------------------------------------------------------------------------------------------------|
| ம் home                            | Overview CPU Memory Interfaces Connections Snort                                                                    | ± +                                                                                                    |
| FMC                                | CPU                                                                                                    | Memory                                                                                                    |
| <ul> <li>Devices (5)</li> </ul>    | LINA Avg 1.5 % Snort Avg 0.7 % System Avg 17.5 %<br>1 core 12% - 2.6 % 2 cores 0.5 % - 1.0 % 1 core 15.0 % - 24.0 % | LINA Avg 49.7 % Snort Avg 28.1 % System Avg 68.8 %<br>4.0408 49.7 % - 49.7 % 3.9608 28.1 % - 28.1 % 7.808 68.8 % - 69.4 % |
| ✓ Asia                             | 100                                                                                                    | 100                                                                                                    |
| Bangalore (HA)<br>ø bangalore-main | 80                                                                                                    | 80                                                                                                    |
| ø bangalore-standby                | 40                                                                                                    | 40                                                                                                    |
| o chennai                          | 20 Critical<br>Worms.                                                                                               | 20                                                                                                    |
| o mumbai<br>∽ ungrouped            | 01-45 01:50 01:55 02:00 00:05 02:15 02:00 02:25 02:30 02:25 02:40                                                   | 0.0<br>01:45 01:55 01:55 02:00 02:05 02:10 02:15 02:26 02:25 02:00 02:25 02:40                                            |
| <b>▲</b> 192.168.0.25              | Throughput Avg Data Interfaces V                                                                                    | Connection Statistics                                                                                                    |
| A 192.168.0.26                     | Input Rate Avg 0<br>0 - 0<br>Output Rate Avg 0<br>0 - 0                                                             | Connections Avg 0<br>0 - 0<br>NAT Translations Avg 0<br>0 - 0                                                             |
|                                    | 800<br>460<br>460<br>160<br>0<br>0<br>0<br>0<br>0<br>0<br>0<br>0<br>0<br>0<br>0<br>0<br>0                           | 100<br>80<br>40<br>20<br>0.0<br>01:46 01:50 01:55 02:00 02:05 02:10 02:15 02:20 02:25 02:49                               |
|                                    | Disk Usage                                                                                                    | Critical Processes                                                                                                    |
|                                    | 9%,<br>Used 15%,<br>Used Used                                                                                       | Shon01 Shon02                                                                                                    |
|                                    | Full Disk /ngfw /ngfw/Volume<br>How To                                                                              |                                                                                                    |

#### FMC UI:部署資料覆蓋

點選部署圖示以顯示圖上選定時間範圍的部署覆蓋詳細資訊

- 圖示指示所選時間範圍內的部署數量
- 顯示頻段以指示部署開始和結束時間。
- 如果部署較多,則會顯示多個頻段/線路
- 按一下虛線頂部的圖示以顯示詳細資訊

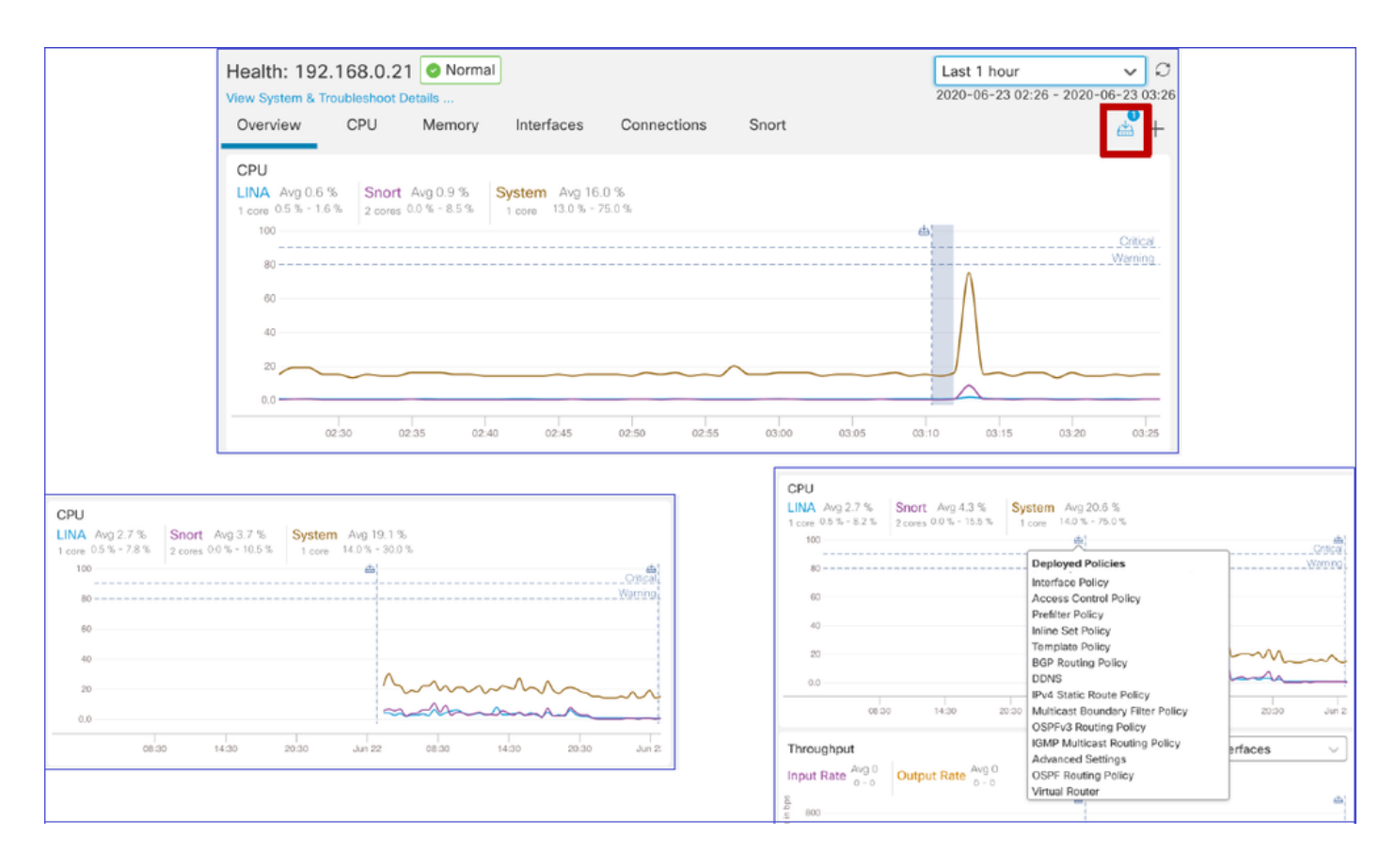

#### FMC UI:裝置預構建儀表板

- FMC UI中存在預構建的運行狀況儀表板。
- 這些預構建的控制面板帶有組合在一起的相關指標。
- 介面控制面板具有所有介面相關度量(如輸入/輸出位元組、資料包以及不同介面的平均資料 包大小)的趨勢圖。

| Hea<br>View | alth: wn<br>System & | n-101 📀<br>Troubleshoot I | Normal<br>Details |                |             |       |       |
|-------------|----------------------|---------------------------|-------------------|----------------|-------------|-------|-------|
| Ov          | erview               | CPU                       | Memory            | Interfaces     | Connections | Snort |       |
| Int         | erface - I           | nput Bytes,               | Output Bytes      |                |             |       |       |
| as in Bp    | 1.6K                 |                           |                   |                |             |       |       |
| value       | 1.2K                 |                           |                   |                |             |       |       |
|             | 800                  |                           |                   |                |             |       |       |
|             | 400                  |                           |                   |                |             |       |       |
|             | 0                    |                           |                   |                |             |       |       |
|             |                      | 07:45                     |                   | 07:50          | 07          | :55   | 08:00 |
| Int         | erface - I           | nput Packets              | s, Output Pack    | ets, Drop Pack | ets         |       |       |
| 1           | 00                   |                           |                   |                |             |       |       |
| 4           | 80                   |                           |                   |                |             |       |       |

# FTD Snort記憶體— 它源自何處?

| Firepower Manage<br>System / Health / Monitor                                                | ment Center <sub>Overv</sub>                                                                                       | iew Analysis         | Policies Device | es Objects   | AMP Inte | lligence                   | Deploy | Q 🍄 🔅                    | Global \ mzafeiro ▼ |
|----------------------------------------------------------------------------------------------|----------------------------------------------------------------------------------------------------|----------------------|-----------------|--------------|----------|----------------------------|--------|--------------------------|---------------------|
| Monitoring                                                                                   | Health: mzafeiro_FTD<br>View System & Troubleshoot De                                                              | 01150-1 (Active) 🖉 N | ormal           |              |          |                            |        | Last 1 wee<br>2021-10-05 | k V C               |
| G Home                                                                                       | Overview CPU                                                                                                    | Memory Interface     | connections     | Snort ASF    | drops    |                            |        |                          | (A) (A)             |
| FMC                                                                                          |                                                                                                    |                      |                 |              |          |                            |        |                          |                     |
| ✓ Devices (8)                                                                                | Memory - Maximum Data                                                                                              | Plane, Data Plane    |                 |              |          |                            |        |                          |                     |
| √ cisco                                                                                      | 5.7 GB                                                                                                    |                      |                 |              |          |                            |        |                          |                     |
| mzafeiro_FP4100_8                                                                            | 4.1 GB                                                                                                    |                      |                 |              |          |                            |        |                          |                     |
| ✓ GTS-FTD-IPS-CLUSTER                                                                        | 3.3 GB                                                                                                    |                      |                 |              |          |                            |        |                          |                     |
| ▲ 10.62.148.228                                                                              | 2.5 GB                                                                                                    |                      |                 |              |          |                            |        |                          |                     |
| mzafeiro_4125-1                                                                              | 12:00 Oct 08                                                                                                    | 12:00 Oct 07         | 12:00           | Oet 08 12:00 | Oct 09   | 12:00 Oct 10               | 12:00  | Oct 11 12:00             | Oct 12              |
| KSEC-FPR4145-1-2                                                                             | Memory - Maximum Spor                                                                                              | t Sport              |                 |              |          |                            |        |                          |                     |
| v mzafeiro_FP1150-HA                                                                         | 20.2 GB                                                                                                    | t, onort             |                 |              | 0001.10  | 00 00 15 OF 05             |        |                          |                     |
| mzafeiro_FTD1150-1 Ac                                                                        | 18.3 GB                                                                                                    |                      |                 |              | Maxim    | um Short 20.2 GB           |        |                          |                     |
| mzafeiro_FTD1150-2 s                                                                         | 12.5 GB                                                                                                    |                      |                 |              |          |                            |        |                          |                     |
| mzafeiro_FTD4115-2                                                                           | 8.6 GB                                                                                                    |                      |                 |              |          |                            |        |                          |                     |
| Sami 10.62.148.194                                                                           | 4.7 GB                                                                                                    |                      |                 |              | 1.       |                            |        |                          |                     |
|                                                                                              | 12:00 Oct 08                                                                                                    | 12:00 Oct 07         | 12:00           | Oct 08 12:00 | Oct 09   | 12:00 Oct 10               | 12:00  | Oct 11 12:00             | Oct 12              |
|                                                                                              | Memory - System Used.                                                                                              | Total                |                 |              |          |                            |        |                          |                     |
|                                                                                              | 31.4 GB                                                                                                    |                      |                 |              |          |                            |        |                          |                     |
|                                                                                              | 25.8 GB                                                                                                    |                      |                 |              |          |                            |        |                          |                     |
|                                                                                              | 20.2 GB                                                                                                    |                      |                 |              |          |                            |        |                          |                     |
| mzafeiro_FTD1150-1 /4     mzafeiro_FTD1150-2 %     mzafeiro_FTD4115-2     Sami_10.62.148.194 | 183 08<br>12.5 08<br>8.8 08<br>4.7 08<br>12.00 Or 08<br>Memory - System Used,<br>31.4 08<br>25.8 08<br>20.2 08<br> | s2.00 oelo7<br>Total | 12:00           | Octos 1200   | Oct 09   | um Short 20.2.08<br>4.7.08 | 12.00  | Oct 11 12.00             | Oct 12              |

FMC UI:可以建立自定義儀表板

使用者可以建立自己的自定義儀表板

- 除了預構建的控制面板外,使用者還可以建立自定義的控制面板。
- 在自定義控制面板中,可以新增任意數量的度量。

- 通常,如果來自不同度量組的度量可以相互關聯以找到問題的根本原因,則會建立一個自定義 的控制面板。
- 在Lina CPU使用率較高的情況下,可以看到每秒傳入連線(CPS)、介面狀態等,這可能會導致 CPU使用率過高。

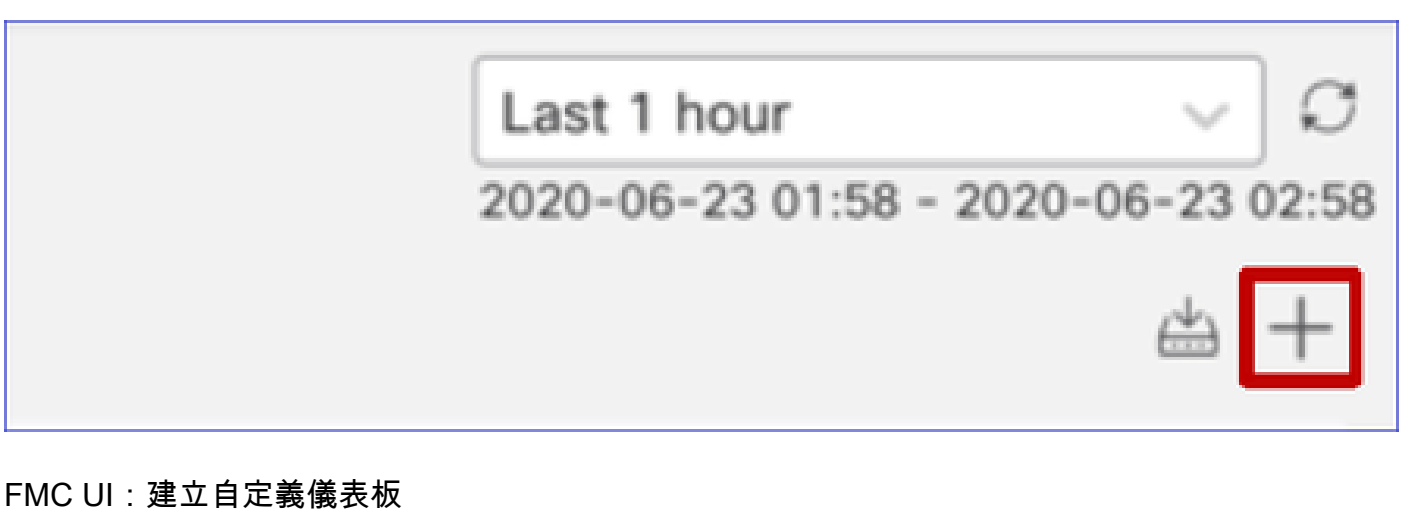

「關聯度量」對話方塊

- 當使用者按一下「+」建立自定義儀表板時,將開啟「關聯度量」視窗。
- 使用者可以新增使用者想要一起監視的不同度量。

| Correlate Metrics                                                                         |                                             |               | ×       |
|-------------------------------------------------------------------------------------------|---------------------------------------------|---------------|---------|
| Correlate the metrics that are in<br>custom to specify your own met<br>Correlation Group* | ter-related. Select predefined co<br>trics. | rrelation gro | oups or |
| CPU - Snort                                                                               |                                             |               | ~       |
| Hide Details<br>Dashboard Name*                                                           |                                             |               |         |
| Correlation-CPU-Snort                                                                     |                                             |               |         |
| Metrics<br>Chosen metrics will be displaye                                                | d as portlets in the dashboard.             |               | X V T   |
| Interface v                                                                               | Input Packets X                             |               | × ~ •   |
| Deployed Configuration 🗸                                                                  | Number of rules X                           |               | × v T   |
| Deployed Configuration $\sim$                                                             | Number of ACEs X                            |               | × v T   |
| Add Metrics                                                                               |                                             |               |         |
|                                                                                           |                                             | Cancel        | Add     |

正在從(裝置)收集資料 — GUI

時間範圍的資料顯示在GUI中

如果運行狀況監視器沒有選定時間範圍內的資料,則GUI在儀表板面板中顯示「無可用資料」:

| Event Rate |                   |
|------------|-------------------|
|            |                   |
|            | No Data Available |
|            |                   |

在資料可用時,圖形顯示如下:

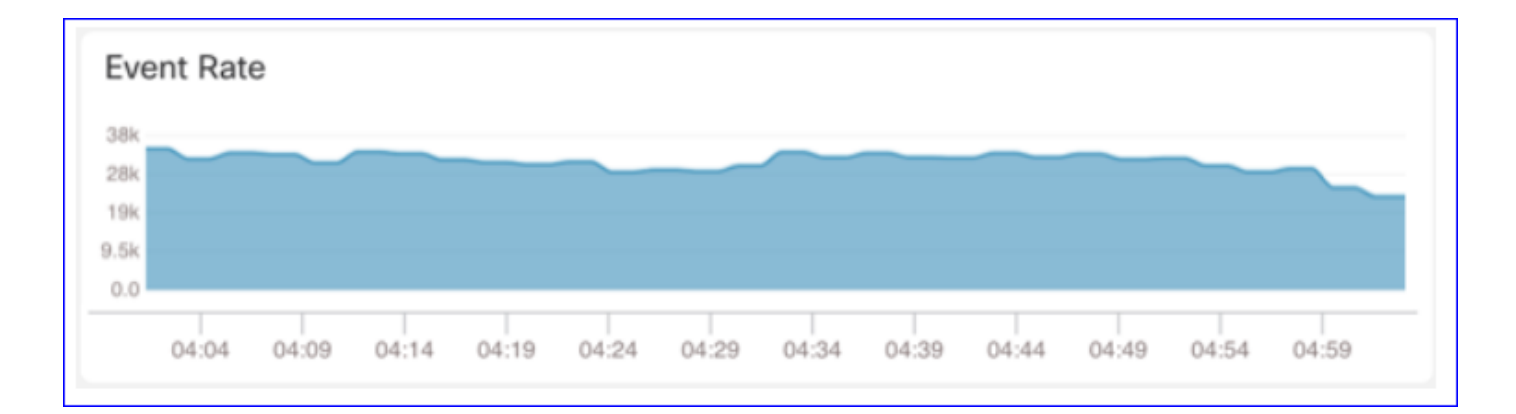

### 使用瀏覽器的控制檯和網路頁籤

瀏覽器控制檯日誌和網路呼叫日誌

- 在此示例中,顯示Chrome瀏覽器開發者控制檯
- 發生錯誤時,例外詳細資訊會顯示在主控台日誌中

| Analysis Policies Devices Objects AMP Intelligence Deploy Q 🥥 🛠                                                                                                    | ⊱ 🕜 syed ▼                 |
|----------------------------------------------------------------------------------------------------|----------------------------|
| Monitoring<br>Overview CPU Memory Interfaces Connections Short ASP drops<br>CPU<br>Data Plane Ava 20% Short Ava 21% Surface Ava 21% Surface Ava 21% Surface Ava 21%                                                                                                    | (±)                        |
|                                                                                                    | 47%                        |
| Image: PARC = Standby         50%         50%           > Devices (2)         25%         25%           @ 192.168.0.219         0%         0%                                                                                                    |                            |
| ✓ FTD-HA           Dec 13         Dec 14         00:59         01:29         01:59         02:29         02:59         02:29         Dec 13         Dec 14         00:59         01:29         01:59         02:29                                                                                                    | 02:59 03:29                |
| Throughput       Avg - all interfaces       Connection Statistics         192.168.0.217       Input Rate       Avg 1.34Kpps       Output Rate       Avg 2.03Kpps       Output Rate       Avg 2.03Kpps <td< td=""><td>02:59 05:29<br/>0354 \$\$ X</td></td<>                                                                                                    | 02:59 05:29<br>0354 \$\$ X |
| Image: Solution of the second second secon | 3 hidden 🏚                 |
| ● >> (type: "unknown")                                                                                                    | index.js:1                 |

瀏覽器控制檯日誌示例

| Console Tab Exception detail                                                                                                    | Exception details                     |  |  |  |
|----------------------------------------------------------------------------------------------------|---------------------------------------|--|--|--|
| R Elements Console Sources Network Performance Memory Application Secur                                                                                    | rity Lighthouse Redux » 😕 3 🛦 1 🌼 🗄 🗙 |  |  |  |
| 🕩 🛇 top 🔻 🧿 Filter Default levels 🔻                                                                                                    | \$                                    |  |  |  |
| v Validation using FMC HA State schema failed with 2 error(s) validator.js:75                                                                              |                                       |  |  |  |
| <pre>&gt;&gt; bdata.remote.status[2] = null should be string,number (per #/definitions/Status/properties/status/items/type)</pre>                          |                                       |  |  |  |
| <pre>&gt;&gt; bdata.remote.status[3] = null should be string,number (per #/definitions/Status/properties/status/items/type)</pre>                          |                                       |  |  |  |
| △ > Details > {data: {}, error: {}, schema: {}}                                                                                                    |                                       |  |  |  |
| S ► ► {message: "validation failed", errors: Array(2), validation: true, ajv: true} react devtools backend.js:2430                                         |                                       |  |  |  |
| BaseLineChart - Render BaseLineChart.js:376                                                                                                    |                                       |  |  |  |
| Baseline chart props changed BaseLineChart.jr                                                                                                    |                                       |  |  |  |
| undefined 0 100 undefined ▶ [{_}] "area" undefined ▶ (2) [{_}, {_}] ▶ {type: "UTC_TIME", range: e} "percent" undefined BaseLineChart.js:164<br>undefined 5 |                                       |  |  |  |
|                                                                                                    |                                       |  |  |  |

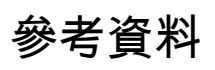

<u>FMC健康監控—6.7</u>

#### 關於此翻譯

思科已使用電腦和人工技術翻譯本文件,讓全世界的使用者能夠以自己的語言理解支援內容。請注 意,即使是最佳機器翻譯,也不如專業譯者翻譯的內容準確。Cisco Systems, Inc. 對這些翻譯的準 確度概不負責,並建議一律查看原始英文文件(提供連結)。